## Download Read&Write for your Mac from Warrior Web:

- Open a Web browser and go to LCSC WarriorWeb
- Enter your LCSC user ID and password
- Choose Student from the main menu

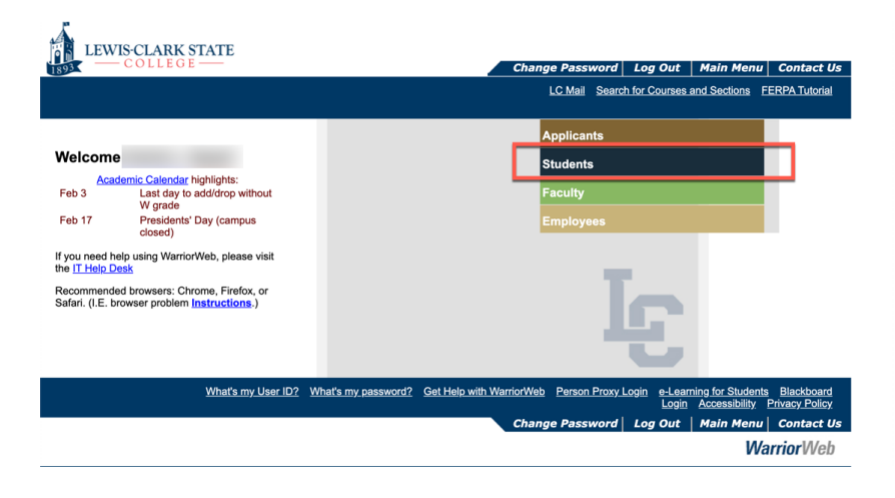

| LEWIS-CLARK STATE                                                                                                    | Change Password                                     | Log Out                                                                     | Main Menu                                                                                                    | Students Menu                | Contact Us |
|----------------------------------------------------------------------------------------------------|-----------------------------------------------------|-----------------------------------------------------------------------------|----------------------------------------------------------------------------------------------------|------------------------------|------------|
|                                                                                                    |                                                     |                                                                             |                                                                                                    |                              | LC Mail    |
| CURRENT STUDENTS - WEBADVISOR FOR STUDENTS MENU                                                                                                    |                                                     |                                                                             | Welcome (                                                                                                    |                              |            |
| The following links may display confidential information.                                                                                                    |                                                     |                                                                             |                                                                                                    |                              |            |
| My Information                                                                                                    |                                                     |                                                                             | Registration/Student Planning                                                                                                    |                              |            |
| My Documents<br>Address/CenterLandon of Ris<br>Pitness CenterLassuration of Ris<br>Warns-Chie Land, Add Warnfelbu<br>Conditions of Registration Archive<br>Person Proxy | k and Release of Liability<br>cks \$<br>1 Tool<br>1 | Condition<br>Toor or<br>Student<br>Intent to<br>Manage<br>My_Clas<br>Search | Conditions of Repairtation now in Student Planning<br>Conditions of Repairtation now in Student Planning<br>Student Planning and Repairtation<br>Interf. to Altend<br>Manage, My Validist<br>My Class, Schedule<br>Bearth, for Counses and Sections |                              |            |
| Student Account                                                                                                    |                                                     | Academic Profile                                                            |                                                                                                    |                              |            |
| Student Account Activity & Statem<br>Make a Payment<br>Projected Fees by Term is now in<br>My Banking Information (U.S.)                                                | nent<br>Self-Service                                | My Prof<br>Test Sur<br>Transfer<br>Degree                                   | ile and Advising Inf<br>mmary<br>r Equivalency Repo<br>Audi <u>t - Program Ev</u>                                                                                                    | formation<br>at<br>rajuation |            |

• Open Helpful Links from the left-hand menu

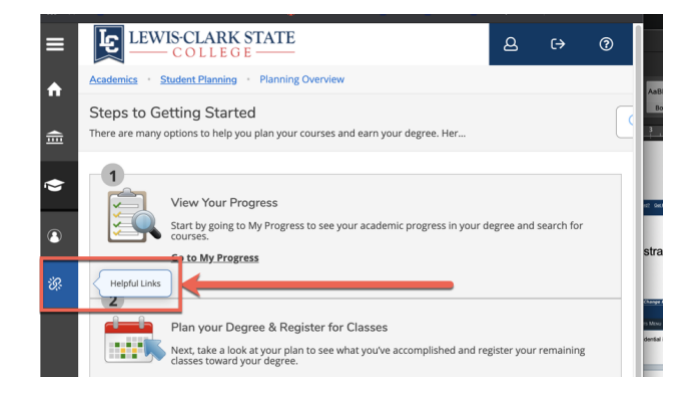

Choose Read&Write Learning Assistance Tool

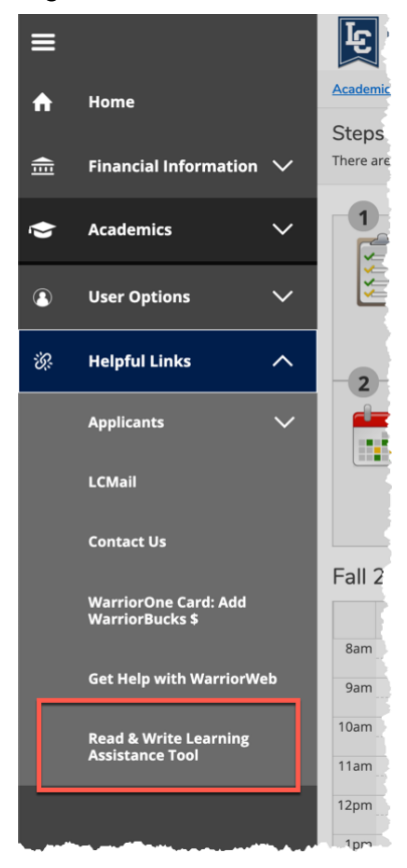

Select Dowload MAC Version

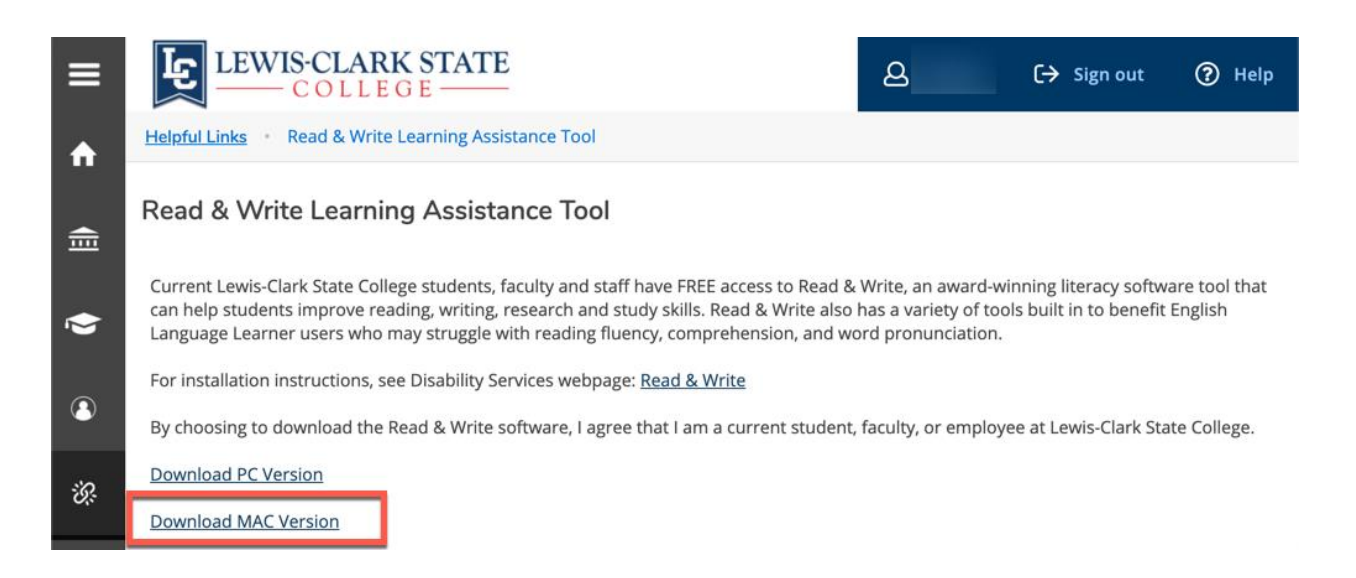

## How to Install the MAC Version of Read&Write

- After clicking the download link...if it doesn't download automatically...
  - Click on the System Preferences icon
  - Go to Security & Privacy
  - Click the lock icon and enter your password to make changes
  - On the General tab under Allow application downloaded from select Anywhere
  - Click Allow from anywhere when prompted, then close the Security & Privacy window
  - You will now be able to run Read&Write. Once Read&Write has been activated, you can reset 'Allow applications downloaded from:' back to Mac App store and identified developers by following the steps outlined above.
- If prompted to download High Quality Voices, click Don't Ask. Your school or organization must provide high Quality Voices.
- Once the application opens you will see the Read&Write program as a toolbar on your screen.
- **To install it as an application program,** drag the file from your Downloads folder to your Applications folder
- Click Allow to accept incoming network connections. Clicking Deny may affect the program's performance.